Publication No. ZZ1255-3 May 2008

# The Reno Installers Guide to the MMI

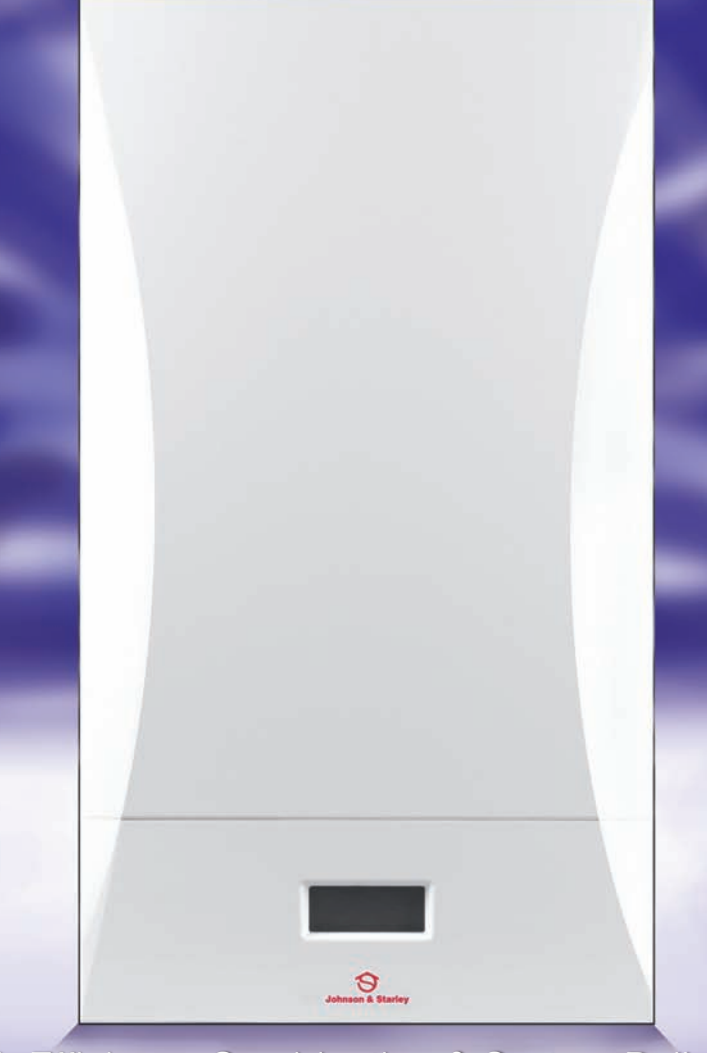

High Efficiency Combination & System Boilers & RenoXtra High Efficiency Combination Boilers

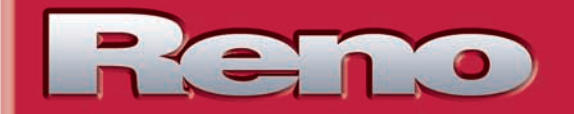

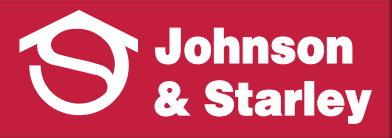

# Contents

| 1. | Inforr           | mation                                    | 3       |
|----|------------------|-------------------------------------------|---------|
| 2. | Indicators       |                                           | 3       |
| З. | Controls         |                                           | 3       |
| 4. | Startup Sequence |                                           | 4       |
| 5. | Operation Modes  |                                           | 5       |
|    | 5.1              | Standby Mode                              | 5       |
|    | 5.2              | Heat Demand Mode                          | 6       |
|    | 5.3              | Error Mode                                | 6       |
|    | 5.4              | Test Mode<br>(Simulated Heat Demand Mode) | 7       |
|    | 5.5              | Set Point Change Mode                     | 8       |
|    | 5.6              | Installer Mode                            | 8       |
|    | 5.7              | Anti Cycling Mode                         | 9       |
|    | 5.8              | Error History Mode                        | 9       |
| 6. | Misc             | Miscellaneous                             |         |
|    | 6.1              | Shunt                                     | 9       |
|    | 6.2              | Pre-heat                                  | 9       |
| 7. | Insta            | ller Mode Parameters                      | 10      |
| 8. | Error Table      |                                           | 10 - 11 |
| 9. | Defin            | itions                                    | 12      |

## 1 Information

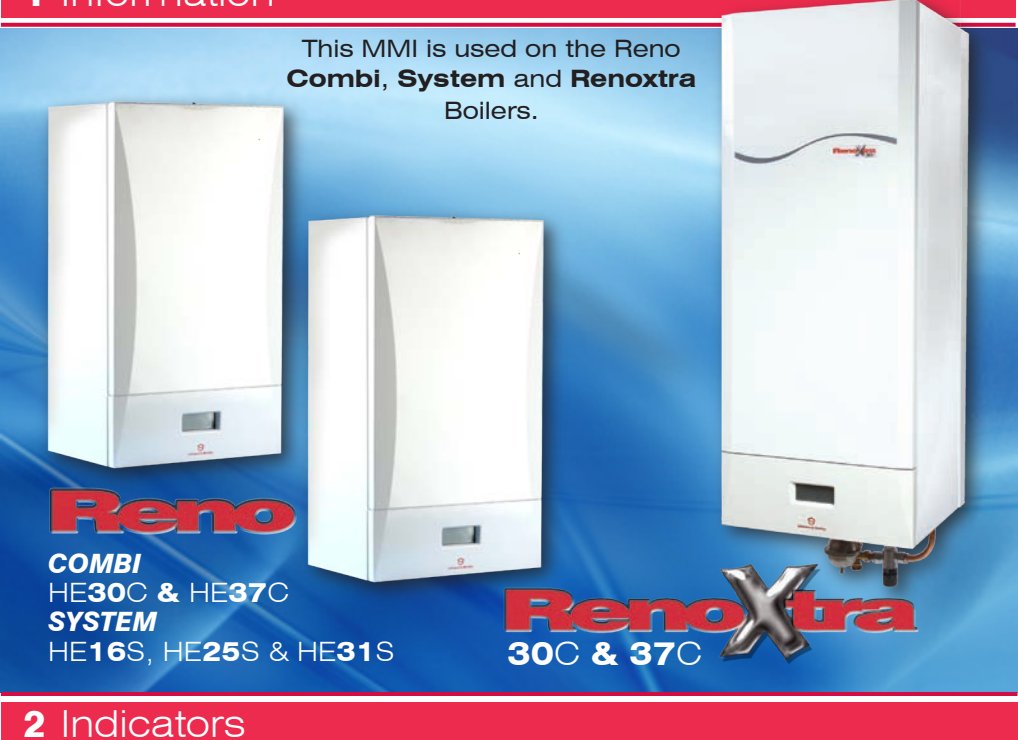

The picture below shows the icons and digits on the LCD.

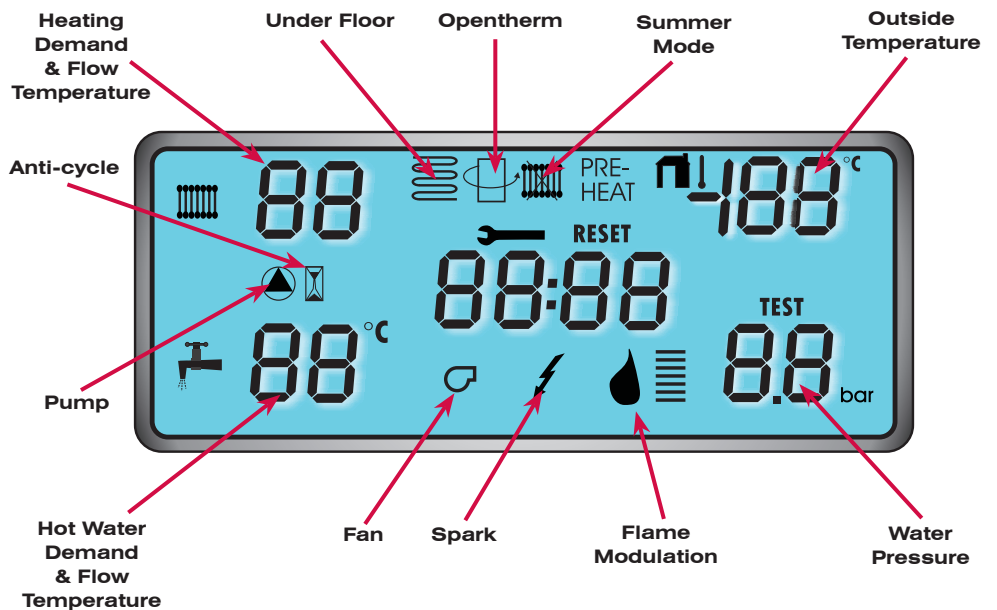

## 3 Controls

The picture below shows the controls that are used to control the MMI and CVBC.

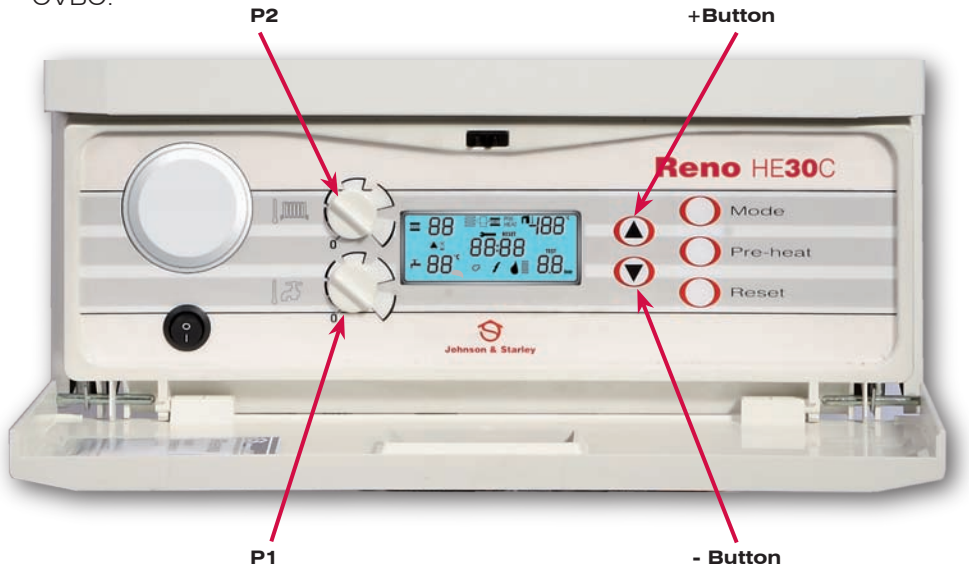

| P1  | DHW Set point Potmeter                                          |  |
|-----|-----------------------------------------------------------------|--|
| P2  | CH Setpoint Potmeter with OFF Position (Potmeter with 1 Detent) |  |
| SW1 | + Button                                                        |  |
| SW2 | - Button                                                        |  |
| SW3 | Mode Button                                                     |  |
| SW4 | Pre Heat Button                                                 |  |
| SW5 | Reset Button                                                    |  |

# 4 Startup Sequence

If the power is switched off, all the segments are off.

If the power is switched on the following sequence takes place.

| Action                       | Segment 2 | Segment 5,6,7,8                | Time (sec) |
|------------------------------|-----------|--------------------------------|------------|
| Backlight On                 |           |                                | 8          |
| Software Version MMI         | d         | Actual Software Version MMI    | 2          |
| Software Version CVBC HuP    | н         | Actual Software Version HuP    | 2          |
| Software Version CVBC LuP    | L         | Actual Software Version LuP    | 2          |
| Software Version CVBC EEPROM | E         | Actual Software Version EEPROM | 2          |

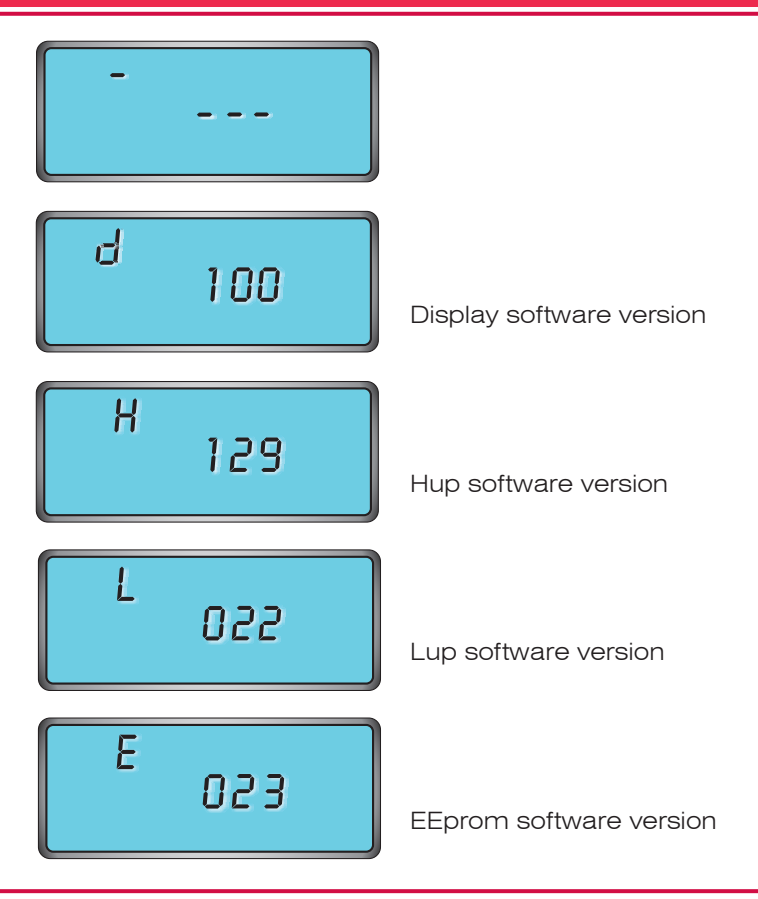

## **5** Operation Modes

These paragraphs describe the operational modes.

### 5.1 Standby Mode

If there is no heat demand from any heat demand source the following information is shown at the MMI **(Standby Information)** 

| Information                         |
|-------------------------------------|
| Water Pressure                      |
| OTC Temperature (if connected)      |
| If OpenTherm Room Unit is connected |
| If Pre Heat is selected             |
| If Summer Mode is selected          |
| If Floor Heating is selected        |

Pressing SW4 (preheat button) will toggle preheat function.

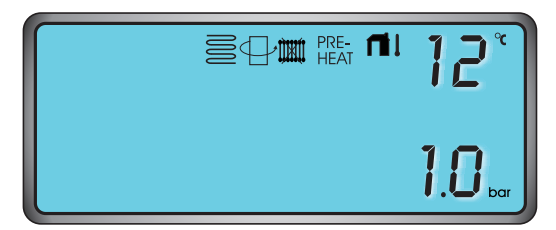

#### 5.2 Heat Demand Mode

Besides the Standby Information the following information is shown is case of a CH heat demand.

| Information           |  |  |
|-----------------------|--|--|
| Actual Status         |  |  |
| Actual CH Temperature |  |  |

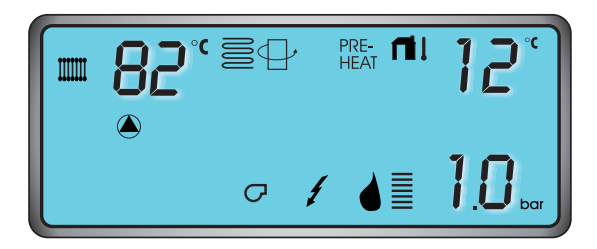

In case of a DHW heat demand the following information is shown.

| Information            |
|------------------------|
| Actual Status          |
| Actual DHW Temperature |

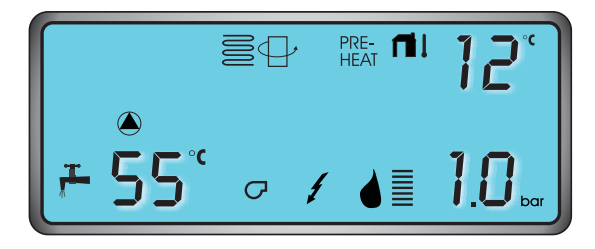

If there is a simultaneous demand from both the hot water and the central heating the hot water will take preference. The central heating symbol and temperature will disappear until the hot water demand has ended.

### 5.3 Error Mode

In this mode the same information is shown as in the Standby Mode, with the inclusion of the Error information shown in the centre of the display.

| Information                                                    |  |  |
|----------------------------------------------------------------|--|--|
| 'E'                                                            |  |  |
| Actual Error Code                                              |  |  |
| 'RESET' 'Flash at 2Hz' if error is resetable, Else segment off |  |  |

When a resetable error is shown-pressing SW5 (reset button) will send a reset signal to the CVBC.

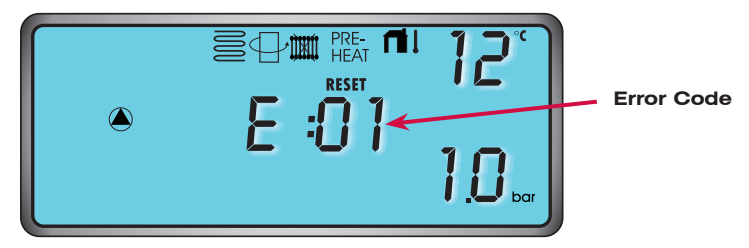

#### 5.4 Test Mode (=Simulated Heat Demand Mode)

To put the appliance in test mode, first press  $\blacktriangle$  and whilst holding it, press the MODE button and hold both together until the display changes (possible 5 sec time delay). If the display shows *EH* 15 press RESET and try again. The flow and return temperatures are displayed along with the flame current value and the fan speed. Whilst in test mode, the appliance overrides all temperature settings and defaults to the maximum rate. Pressing the  $\triangledown$ and  $\blacktriangle$  buttons allows you to scroll between maximum and minimum rates, whilst still overriding all temperature settings<sup>\*</sup>. Press RESET to take the appliance out of test mode. If no changes are made, the appliance will stay in test mode for 30 minutes.

\*On small heating systems, running at maximum output MIGHT cause the boiler to go into lockout and display E 3. Allow the heating system to cool and press RESET.

| Information           |  |  |
|-----------------------|--|--|
| Fan Speed             |  |  |
| CH Supply Temperature |  |  |
| CH Return Temperature |  |  |
| Remaining Time        |  |  |
| Actual Flame Current  |  |  |

Pressing SW1 (+button) will cause the burner to go to maximum power Pressing SW2 (-button) will cause the burner to go to minimum power.

Pressing SW5 (reset button) will exit test mode to standby mode.

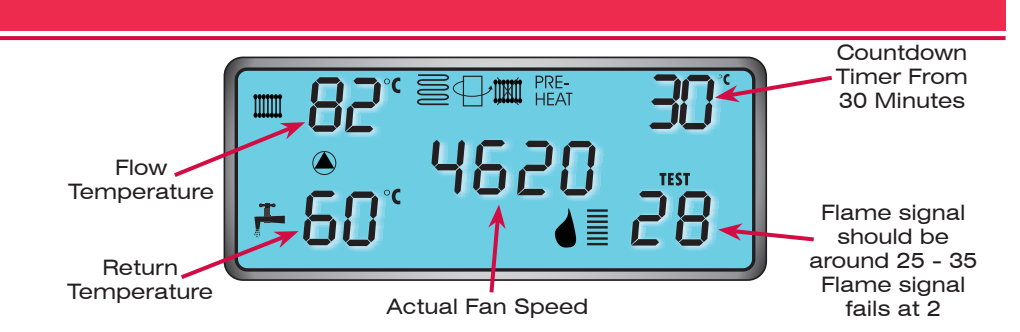

### 5.5 Set Point Change Mode

CH Set point : If the CH set point is changed by turning P2, the new set temperature will flash on the display. After 5 seconds of no further change, the MMI exits the Set point Change Mode.

If the P2 pot meter is completely turned counter-clockwise to the off position (Summer Mode) the following information is shown on the display.

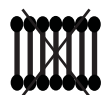

DHW Set point : If the DHW set point is changed by turning P1, the new set temperature will flash on the display. After 5 seconds of no change, the MMI exits the Set point Change Mode.

#### 5.6 Installer Mode

When SW3 (mode button) and SW1 (+button) are pressed for 3 seconds installer mode is entered.

The following information is displayed on the MMI

| Information                      |  |  |
|----------------------------------|--|--|
| On                               |  |  |
| Off                              |  |  |
| Index of parameter to be changed |  |  |
| Value of parameter               |  |  |
| lf value is changed, blink @ 2Hz |  |  |
| If value is changed, blink @ 2Hz |  |  |

Pressing SW1 (+button) will increase value of parameter.

Pressing SW2 (-button) will decrease value of parameter.

When parameter value is changed pressing SW5 (reset button) will save the parameter value else installer mode will be exited.

After pressing SW3 (mode button) the next parameter is displayed.

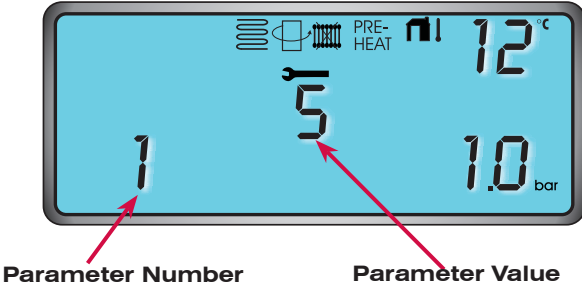

### 5.7 Anti Cycling Mode

In addition to the Standby Information the following information is displayed on the MMI.

Information On if anti-cycling is active

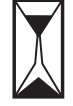

### 5.8 Error History Mode

When SW3 (mode button) is pressed error history mode will be entered.

Besides the Standby Information the following information is displayed on the MMI

| Information           |  |  |
|-----------------------|--|--|
| 'EHIS'                |  |  |
| Error Index [18]      |  |  |
| Error According Index |  |  |

Pressing SW1 (+button) or SW2 (-Button) will change error index.

Pressing SW5 (reset button) will exit error history mode

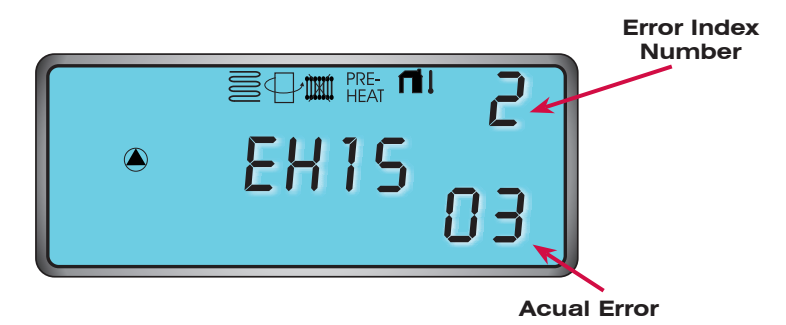

## 6 Miscellaneous

#### 6.1 Shunt

Shunt X7 is used to select Combi or System. When the shunt is placed CH and DHW can be used. When no shunt is placed only CH will work.

#### 6.2 Preheat

When preheat is selected it will function up till 24 hours after the last DHW demand. After 24 hours with no DHW demand the symbol will stay on the display and the timer will start again on the next DHW demand.

## 7 Installer Mode Parameters

|    | Parameter Description            |
|----|----------------------------------|
| 1  | CH Slope                         |
| 2  | CH Off Time                      |
| 3  | СН Кр                            |
| 4  | СН Кі                            |
| 5  | DHW Kp                           |
| 6  | DHW Ki                           |
| 7  | Delta Flow                       |
| 8  | Ignition Level                   |
| 9  | Fan Kp                           |
| 10 | Fan Ki                           |
| 11 | Floor heating 0=disable 1=enable |
| 12 | OTC offset                       |
| 13 | OTC curve                        |
| 14 | Max boiler stat setting          |
| 15 | Boiler stat hysteresis           |

# 8 Error Code Table

| CODE | FAULT                                          | REASON                                                                     | ACTION                                                                                                    |
|------|------------------------------------------------|----------------------------------------------------------------------------|----------------------------------------------------------------------------------------------------|
| N/A  | Boiler will not run.                           | No call for heat to boiler control board.                                  | Check all external controls if fitted.<br>Check settings of the time clock.<br>Check settings of boiler controls.                                             |
| N/A  | No DHW output.                                 | No call for DHW to boiler control<br>board.<br>No, or reduced, water flow. | Check water flow from appliance is correct.<br>Check cold water-inlet filter.<br>Check the wiring to the flow sensor.<br>Check operation of the flow turbine. |
| 01   | Flame lockout after several ignition attempts. | Flame not detected.                                                        | Check gas supply and gas cock.<br>If burners are alight, check flame sensor and wiring to<br>control board.<br>Check operation of gas valve.                  |

| CODE  | FAULT                                              | REASON                                                                                                    | ACTION                                                                                                    |
|-------|----------------------------------------------------|----------------------------------------------------------------------------------------------------|----------------------------------------------------------------------------------------------------|
| 02    | False Flame                                        | N/A                                                                                                    |                                                                                                    |
| 03    | High water temperature<br>limit.                   | Air in boiler.<br>No water flow.                                                                                           | Vent boiler.<br>Check pump.                                                                                                    |
| 05    | No tacho from fan.                                 | Fan not running or wiring faulty.                                                                                          | Check that fan runs.<br>Check wiring between control board and fan.                                                                                                    |
| 07    | High flue gas temperature.                         | Poor heat exchange into water.                                                                                             | Check heat exchanger insulation pad.<br>Check heat exchanger for magnetic build up.                                                                                           |
| 08    | Flame circuit error.                               | Flame sensing lead shorted to earth.                                                                                       | Check flame detection lead between sensing probe and ignition control board.                                                                                                  |
| 09    | Valve driver circuit error.                        | Gas valve not detected.                                                                                                    | Replace ignition control board or gas valve                                                                                                    |
| 11    | Flow return sensor calibration error.              | During calibration period flow and<br>return sensors do not come within<br>3°C within the maximum 5 minute<br>time period. | Sensors not connected to pipes.<br>Zone valves preventing water flow through boiler.<br>No bypass fitted<br>Faulty sensors.                                                   |
| 10-25 | Internal control board fault.                      |                                                                                                    | Replace main control board                                                                                                    |
| 26    | Flame signal lost 5 time in 4 minutes.             | Flame sensing error.<br>Falling gas pressure.<br>Fan fault.<br>Flue blockage                                               | Check flame detection lead between sensor and ignition<br>control board.<br>Check gas supply, does pressure fall when boiler fires.<br>Check that flue system is not blocked. |
| 30    | Boiler flow temperature<br>sensor short circuit    | Temperature sensor shorted to earth or failed.                                                                             | Check wiring and connections for shorting to earth.<br>Check sensor resistance.                                                                                               |
| 31    | Boiler flow temperature<br>sensor open circuit.    | Temperature sensor not connected or failed.                                                                                | Check wiring and connections.<br>Check sensor continuity                                                                                                    |
| 32    | DHW temperature sensor<br>short circuit.           | Temperature sensor shorted to earth or failed.                                                                             | Check wiring and connections for shorting to earth.<br>Check sensor resistance.                                                                                               |
| 33    | DHW temperature sensor<br>open circuit             | Temperature sensor not connected or failed.                                                                                | Check wiring and connections.<br>Check sensor continuity.                                                                                                    |
| 34    | Low mains supply voltage.                          | Electrical supply fault to property.<br>Faulty wiring to appliance.                                                        | Check incoming mains supply and wiring to appliance.                                                                                                    |
| 35-36 | Power supply fault.                                | No fault on boiler.                                                                                                    | Boiler power supply should be checked by a qualified electrician.                                                                                                    |
| 37    | Low supply water pressure.                         | Water pressure low or sensor failed.                                                                                       | Check system pressure on dial gauge and if correct<br>check pressure sensor and wiring. Re pressurize<br>system.                                                              |
| 39    | Open therm sensor (if fitted) shorted to earth.    | Short circuit in wiring between sensor and control board.                                                                  | Check wiring to sensor.<br>Check the electrical resistance of the sensor.                                                                                                    |
| 40    | High system water<br>pressure.                     | System water pressure too high.<br>Pressure sensor failed.                                                                 | Check cold system pressure.<br>Check expansion tank change pressure with system<br>pressure release.<br>Check pressure sensor.                                                |
| 43    | Boiler return temperature<br>sensor short circuit. | Temperature sensor shorted to earth or failed.                                                                             | Check wiring and connections for shorting to earth.<br>Check sensor resistance.                                                                                               |
| 44    | Boiler return temperature<br>sensor open circuit.  | Temperature sensor not connected or failed.                                                                                | Check wiring and connection.<br>Check sensor continuity.                                                                                                    |
| 45    | Flue gas temperature<br>sensor short circuit       | Short circuit in wiring between sensor and control board                                                                   | Check wiring to sensor.<br>Check the electrical resistance of the sensor                                                                                                    |
| 46    | Flue gas temperature<br>sensor open circuit        | Temperature sensor not connected or failed                                                                                 | Check wiring connections.<br>Check sensor continuity.                                                                                                    |
| 99    | Communication Error.                               | No connection between MMI and CVBC.                                                                                        | Check wiring and plug connections.<br>There should be 4 plug connectors to MMI, X2, X3, X5<br>and C1.                                                                         |

## 9 Definitions

| ММІ            | Man Machine Interface (user panel)              |
|----------------|-------------------------------------------------|
| CVBC           | Combined Valve and Boiler Control               |
| CH SLOPE       | Rate of increase of flow temperature            |
| CH OFF TIME    | Amount of time boiler is off in anti cycle mode |
| DHW            | Domestic Hot Water                              |
| OTC CURVE      | Outside temperature compensation setting        |
| OTC OFFSET     | Outside temperature compensation setting        |
| FAN KP         | Fan Control Setting                             |
| FAN KI         | Fan Control Setting                             |
| EEPROM         | CVBC memory version                             |
| LuP            | CVBC Software                                   |
| HuP            | CVBC saftery software                           |
| DISP           | MMI display software                            |
| DELTA FLOW     | Feed forward constant                           |
| IGNITION LEVEL | Modulation rate at which boiler ignites         |

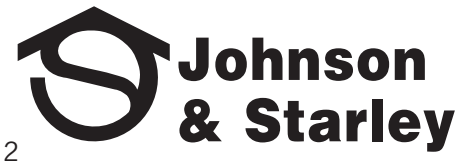